# View Paychecks/W-4, W-2, W-2 Consent:

# GISD Employee Self-Service - Substitutes > Payroll

URL link to Oracle.

https://oraproddmz.garlandisd.net:4443

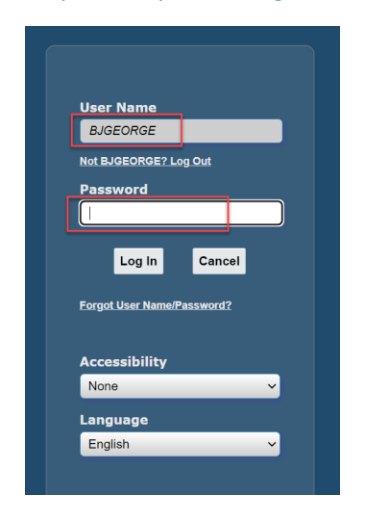

Click on the Hamburger on top Left corner

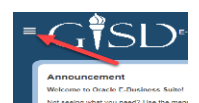

Click "GISD Employee Self-Service - Substitutes" from the menu and select "View My Paychecks"

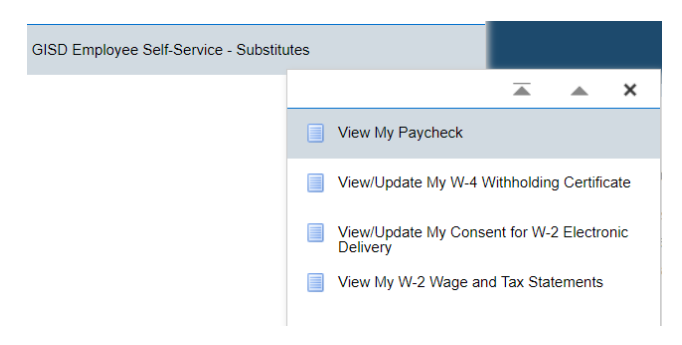

Select View My Paycheck

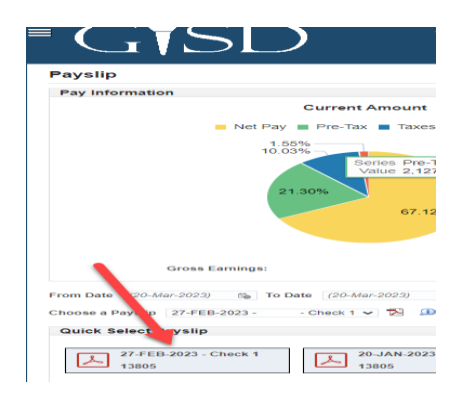

# **Print Paystubs:**

When viewing paystubs or W2s, do the following to save your as a PDF document that you can then print.

- 1) Click on the PDF icon of you payslip
- 2) In the top right of your browser, click on the **Printer** icon

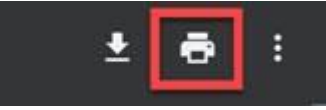

3) In the Print Destination drop down field, choose Save as PDF

| Destination | 🖶 Oracle - HP LaserJet N 🔻 |
|-------------|----------------------------|
|             | Orocle HD Leser Jet M806   |
| Pages       | Save as PDF                |
|             |                            |
| Copies      | 1                          |

- 4) Then choose **Save** at the bottom of the screen
- 5) In the Save As dialog box, now save to a folder and filename of your choice
- 6) You can then open the document and print, or share, as normal.

## Update W2 – Consent for W-2 Electronic Delivery – this will let you see your W2s online.

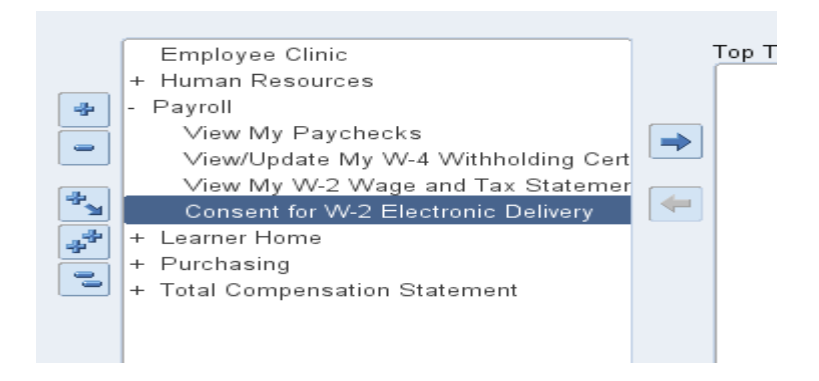

## Select Update and change the selection - You will be able to view the next day..

### W-2 Online Consent - Important Disclosure Notice

#### IRS regulations require that employees provide their consent to receive Form W-2 in an electronic format.

- An employee who consents to receiving Form W-2 electronically, agrees that:
  - The employee is responsible for printing their electronic Form W-2 from Oracle Employee Self-Service
    Form W-2 will be available online no later than January 31st of the following calendar year
    GISD will not print and mail a paper copy of Form W-2 to the employee
- Conversely, an employee that does not consent to receiving Form W-2 electronically, agrees that:
  - GISD is responsible for printing and mailing a paper copy of Form W-2 to the employee
    Form W-2 will be mailed no later than January 31st of the following calendar year
    Form W-2 will be mailed to the employee's address on record

#### Instructions

In the table below, choose Update to make changes to your Consent for W-2 Electronic Delivery preference. After updating, choose Next to review and subm Employee Name George, Bobby

Consent for W-2 Electronic Delivery

| Select Object: Update   ••• |                                                         |
|-----------------------------|---------------------------------------------------------|
| Select Status               | Consent for W-2 Electronic Delivery                     |
| ۲                           | I consent. I am responsible for printing my W-2 online. |

Table Diagnostics

| Consent for W-2 Electronic Delivery                                                                                              |                                                                       |                                   |             | Cance <u>l</u> Apply |
|----------------------------------------------------------------------------------------------------|-----------------------------------------------------------------------|-----------------------------------|-------------|----------------------|
| Employee Name<br>Organization Email Address                                                                                      |                                                                       | Employee Number<br>Business Group | Garland ISD |                      |
| Make your selection below and then choose Apply. Choose Cancel to keep your existing preference and return to the previous page. |                                                                       |                                   |             |                      |
| * Consent for W-2 Electr                                                                                                    | onic Delivery I consent. I am responsible for printing my W-2 online. | ~                                 |             |                      |

Cancel Printable Page Back Submit Employee Number Business Group Garland ISD Job Title 8810.DISTRICT SPECIALIST Supervisor Genevace Jacon